# TRIOS 簡易マニュアル

TRIOS サポートデスク

e-mail: trios@un.tsukuba.ac.jp

- ▶ 研究推進部研究企画課 (ログイン、基本情報の登録他 TRIOS 全般に関する問合せ) 電話 029-853-2934
- 学術情報部情報企画課(附属図書館)
   (論文、著書、会議発表等研究業績に関する問合せ)
   電話 029-853-2469

2019/03/18 第六版

# 目次

| 1. はじめに                       | . 1 |
|-------------------------------|-----|
| 2. システムの概要                    | . 1 |
| 2.1.アカウントの種類                  | . 1 |
| 2.2. 研究業績の管理                  | . 1 |
| 2.3. 研究者情報の管理                 | . 2 |
| 2.4. 教育・社会活動の管理               | . 2 |
| 2.5. 個人設定                     | . 2 |
| 2.6. 研究業績のコメント機能とサポート掲示板      | . 2 |
| 3. 基本的な操作                     | . 3 |
| 3.1. ログイン                     | . 3 |
| 3.2. ログイン直後の画面                | . 4 |
| 3.3. 操作メニュー                   | .5  |
| 4. 研究者情報の管理                   | 6   |
| 4.1. 研究者情報の確認                 | . 6 |
| 4.2. 基本情報 研究者プロフィール           | 6   |
| 4.3. 外部公開の設定                  | . 7 |
| 4.4. researchmap への情報提供と公開の設定 | . 7 |
| 5. 研究業績の管理                    | . 8 |
| 5.1. 確認待ち                     | . 8 |
| 5.2. 新規業績の作成                  | 9   |
| 5.2.1 PubMed からのデータ取り込み       | 9   |
| 5.3. 研究業績の詳細管理1               | 0   |
| 5.3.1 業績の詳細1                  | 0   |
| 5.3.2 書誌情報の編集1                | 1   |
| 5.3.3 著者情報の編集1                | 2   |
| 5.3.4 発表者情報の編集1               | 3   |
| 6. その他                        | 4   |
| 6.1. データ出力                    | 4   |

1. はじめに

筑波大学研究者情報システム(Tsukuba Researcher Information Online System,以下「TRIOS」と 表示)は、

- ① 研究者情報を登録・管理する
- 外部の文献データベース(Web of Science / CiNii / PubMed)を援用して研究業績を一括して登録する
- ③ 筑波大学の機関リポジトリ「つくばリポジトリ」への登録を研究者自身が実行する
- ④ researchmap(https://researchmap.jp/)研究者情報とデータ連携を行う
- ⑤ 研究者総覧(Researchers information,以下「研究者総覧」と表示)として研究者が公開可とした 項目をインターネットを利用して公開する
   URL: https://trios.tsukuba.ac.jp/

などの機能をもつシステムとなっています。

本マニュアルでは、研究者の基本的な操作について説明します。

## 2. システムの概要

#### 2.1.アカウントの種類

TRIOS では、ユーザーのアカウントを管理者、研究者に分けて操作可能な権限を管理しています。

#### 2.2. 研究業績の管理

研究業績の管理機能では、研究者の業績を、論文、著書(全体/部分)、会議発表、知的財産 権、および作品等の6つの種別に分けて管理しています。

「寄与区分」など一人一人で違う設定があり得る項目は個人毎に、標題や雑誌名、ページなど共通であるべき項目は共通で管理されます。1つの書誌データに対して複数の研究者の業績データを紐付け、共著/共同の業績を一元管理します。

また、論文、プロシーディングス、書籍等については、外部の文献データベースからの取り込みを 行い、研究者による業績登録の手間を軽減する仕組みも準備しています。その場合の業績の登録 手順は、以下のようになります。

① (管理者) 外部データベースから TRIOS への業績データの取り込み

業績データを Web of Science、CiNii および PubMed から取り込みます。

②(管理者)取り込まれた業績データの確認

データの重複や表記の確認を行い、研究者からの確認を待つ「確認待ち」業績とします。

#### ③ (研究者)

- 「確認待ち」業績データの確認
   正しいかどうかを、研究者自身が確認します。確認後の業績データは、確認済み業績となります。
- 確認済み業績の編集

いったん確認された業績を後から修正することができます。

④ (研究者)機関リポジトリ登録
 論文の原稿ファイルをアップロードすることで、「つくばリポジトリ」に登録できます。

#### 2.3. 研究者情報の管理

研究者情報の管理機能では、研究者の基本情報、職歴、学歴、取得学位、受賞など、研究者の 個人的な情報を管理します。

#### 2.4. 教育・社会活動の管理

教育・社会活動では、研究者の担当授業科目、授業以外の教育活動、一般講演、学会委員等の活動などに関する情報を管理します。このうち、一般講演には一般市民向けの講演等を登録します。

#### 2.5. 個人設定

個人設定では、研究業績の管理(2.2節)で述べた外部データベースから取り込みの際の著者同 定精度を改善するため、旧姓や異体字など論文の著者名として用いている別表記をここで設定し ます。また TRIOS 管理者との連絡、データの出力などができます。

#### 2.6. 研究業績のコメント機能とサポート掲示板

TRIOS のコメント機能では、研究者と管理者の間で個別の業績データについて照会や回答を行うことができます。サポート掲示板機能では利用者共通のサポートを行います。

# 3. 基本的な操作

3.1. ログイン

トップページ URL

http<u>s</u>://trios.tsukuba.ac.jp/login

<sup>1</sup> ※「s」が付くので注意してください。

トップページにアクセスすると、以下のようなログイン画面が表示されます。

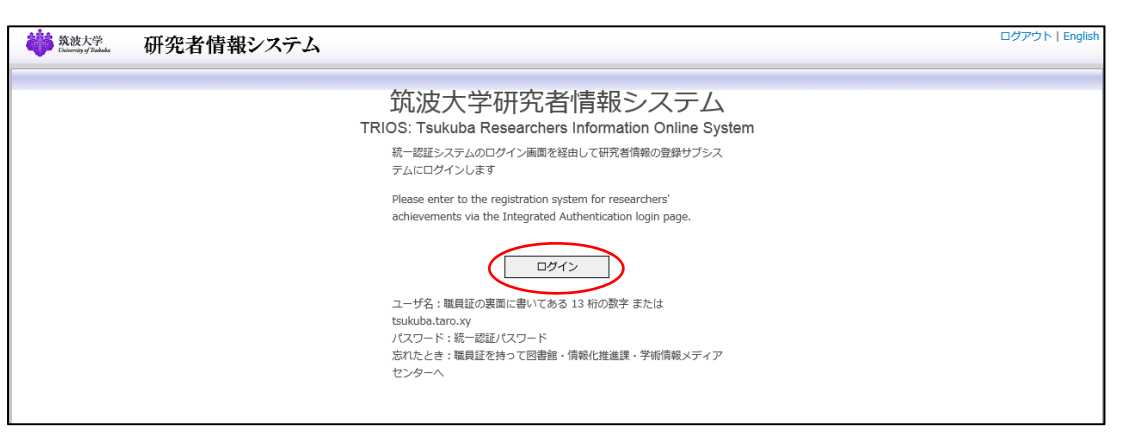

# 「ログイン」ボタンをクリックすると、統一認証ログインページに移動します。

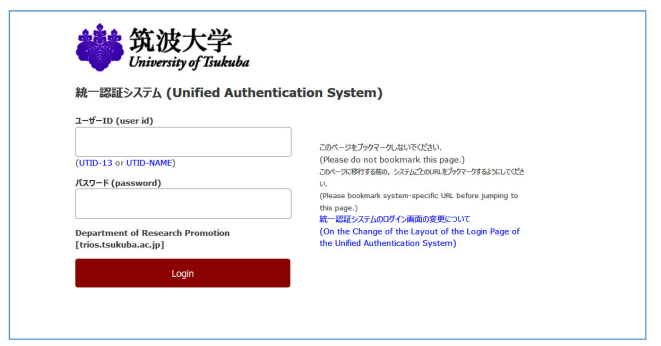

ここで、ユーザーID(例:職員証裏面の 0000889977660 または tsukuba.taro.xy)とパスワードを 入力することでシステムにログインできます。なお、パスワードを忘れた場合は、職員証を持参の うえ、図書館、情報基盤課、学術情報メディアセンターの窓口でパスワードを再発行してもらってく ださい。

# 3.2. ログイン直後の画面

ログイン直後は、「確認待ち」業績がある場合、「確認待ち」業績の一覧が表示されます。(5.1)

| <b>袋</b> 放大学<br>Commity of Traditions 研究者                                                                                                    | 皆情報システ  | 4      |     |    |      |     | ログアウト   English |
|----------------------------------------------------------------------------------------------------|---------|--------|-----|----|------|-----|-----------------|
| 機能選択                                                                                                    | 確認待ち    |        |     |    |      |     | 10 ♥ 件/ページ      |
|                                                                                                    | 業績確認/削除 | 業績詳細種別 | 標題  |    | 掲載誌・ | 図書  | 査読・主著者          |
| 研究者情報                                                                                                    |         | 学術雑誌   | Web | 収集 |      | 学会誌 | ×               |
| 基本情報 職歴                                                                                                    |         | 研究者:   |     |    |      |     | <b>~</b>        |
| <ul> <li>職法</li> <li>学歴</li> <li>取得学位</li> <li>研究分野</li> <li>研究キーワード</li> <li>研究注意(鍼争の資金等)</li> <li>免許資格等</li> <li>所属学協会</li> <li>受員</li> <li>研究業績</li> <li>研究業績( )</li> </ul> | 確認済にする  |        |     |    |      |     |                 |

# 「確認待ち」業績がない場合、業績の一覧が表示されます。

| 🍀 筑波大学<br>Councilly of Trailable 研究者 | 参数 数次 デ の の の の た の の の の の た の の の の の の の の |                                     |            |             |                 |        |        |             |           |            |
|--------------------------------------|-----------------------------------------------|-------------------------------------|------------|-------------|-----------------|--------|--------|-------------|-----------|------------|
| 機能選択                                 | <b>研究業編</b><br>データ基準                          | <b>E</b><br>⊟: 2015-07-(            | 3 全業績ダウンロー | ド(CSV) / 公開 | 業績のみダウンロード(CSV) |        |        |             | 1         | 0 🗸 件/ページ  |
| 研究者情報<br>基本情報<br>職歴                  | 校込<br>□ 論文                                    | XX □ 論文 □ 者書 □ 会議発表 □ 知的財産権 □ 作品 表示 |            |             |                 |        |        |             |           |            |
| 学歴<br>取得学位<br>研究分野                   | 業績種別                                          | 業績詳細種<br>別                          | 標題         |             | 若者・編集者・発表者      | 掲載誌・図書 | · 会議発表 | 発行年・発<br>表年 | リポジト<br>リ | 最終更新日<br>▼ |
| 研究キーワード                              | 著書                                            | 著書                                  | 南太平洋       | 章           |                 |        | ほか;    | 2010        | -         | 20 C -03   |
| 研究課題(競争的資金等)<br>由許容核等                | 著書                                            | 著書                                  | 世界地理       |             | .編              |        | 編      | 2010        | -         | 20 -0 -03  |

# 3.3. 操作メニュー

全てのページに操作メニューが表示されます。操作メニューからは、以下の操作を行えます。

- 研究者情報の管理
- 研究業績の管理
- 教育・社会活動の管理
- ・ システム個人設定
- サポート掲示板の利用

| 機能選択                           |
|--------------------------------|
| 操作中                            |
| 研究者情報                          |
| 基本情報                           |
| 職歴                             |
| 学歴                             |
| 取得学位                           |
| 研究分野                           |
| 研究キーワード                        |
| 研究課題 (競争的資金等)                  |
| 免許資格等                          |
| 所属学協会                          |
| 受買                             |
| 研究業績                           |
| 確認待ち(^)                        |
| 研究業績( )                        |
| 新規入力                           |
| 表示順序設定                         |
| 検索                             |
| 教育·社会活動                        |
| 担当授業科目                         |
| 授業以外の教育活動                      |
| 一般講演                           |
| 学会委員等の活動                       |
| 学内管理連定業績                       |
| その他の活動                         |
| システム個人設定                       |
| 連絡事項(0)                        |
| 代理人設定                          |
| データ出力                          |
| ヘルプ                            |
| 1. TRIOS 2017年3月改修点            |
| 2. TRIOS簡易マニュアル (PDF)          |
|                                |
| 4 TRIOSによろ研究学結の入力につ            |
| 4. 11400(COC0/0715801407/071C) |
|                                |
|                                |
| サポート                           |
| ○ 用件一覧                         |
|                                |
| ◇ 貝向安主119以                     |

# 4. 研究者情報の管理

研究者情報メニューでは、研究者個人に関する情報を管理します。

## 4.1. 研究者情報の確認

研究者情報をクリックすると、研究者の登録情報が研究者総覧(https://trios.tsukuba.ac.jp/)において公開するイメージとして確認できます。

| 🍀 筑波大学 研究者                                                                                 | 者情報システ   | 4                                                                                   | ログアウト   English |
|--------------------------------------------------------------------------------------------|----------|-------------------------------------------------------------------------------------|-----------------|
| 機能選択                                                                                       | ホーム、研究者、 | ; , )                                                                               |                 |
| 操作中                                                                                        | (<br>所庭  | ; , )<br>人間系                                                                        |                 |
| 研究者情報                                                                                      | 職名       | 准教授                                                                                 |                 |
| 基个间较                                                                                       | 科研费番号    | 505 4                                                                               |                 |
| · 電 二 二 二 二 二 二 二 二 二 二 二 二 二 二 二 二 二 二                                                    | URL      | http://www.human.tsukuba.ac.jp/                                                     |                 |
| 取得学位<br>研究分野<br>研究キーワード                                                                    | 研究分野     | 社会心理学                                                                               |                 |
| <ul> <li>研究課題(競争的資金等)</li> <li>免許資格等</li> <li>所属学協会</li> <li>受付</li> </ul>                 | 研究キーワード  | インターネット                                                                             |                 |
| 研究業績<br>確認待ち()<br>研究業績()                                                                   | 研究課題     | インターネットと - 2010 2011 日本学術振興会/研究活動スタート支払                                             | Į               |
|                                                                                            |          |                                                                                     |                 |
| <ul> <li>教育・社会活動</li> <li>担当授業科目</li> <li>授業以外の教育活動</li> <li>一般講演</li> <li>一般講演</li> </ul> |          | 2011-04 2011-10 大学 特任勤敏<br>2010-04 2011-03 大学 準研究員<br>2006-04 2008-03 日本学紙振興会 特別研究員 |                 |
| 学会安員寺の活動<br>学内管理運営業績                                                                       | 取得学位     | 2010-03 博士(                                                                         |                 |

# 4.2. 基本情報 研究者プロフィール

「基本情報」をクリックすると、研究者の基本情報・研究者プロフィールなどの各情報を表示、編集できます。なお、氏名、所属、性別、生年月日、職員番号および科研費番号を、研究者が変更することはできません。

| 第 筑波大学 研究者                                                                                                    | 者情報システム              | •                               |           |                       |            | ログアウト E      |
|----------------------------------------------------------------------------------------------------|----------------------|---------------------------------|-----------|-----------------------|------------|--------------|
| 機能選択                                                                                                    | ホーム>基本情報             |                                 |           |                       |            |              |
|                                                                                                    | 基本情報                 |                                 |           |                       |            | 20 ¥件/ペ      |
|                                                                                                    | 基本情報                 |                                 |           |                       |            |              |
| ******                                                                                                    | /                    | 1                               |           |                       |            |              |
| 基本情報                                                                                                    | /                    | . /                             |           | □ researchmapに情報を提供する |            |              |
| <u>101</u>                                                                                                    | 所調                   | 人間系                             |           |                       |            |              |
| <b>第歴</b><br>第22世代                                                                                              | 12000<br>12000       | 30 (4/1                         |           |                       | NO         |              |
| 研究分野                                                                                                    |                      |                                 |           |                       | IMAGE      |              |
| #究キーワード                                                                                                    | 職名                   | 准教授                             |           |                       | IMAGE      | -            |
| 研究課題(競争的資金等)                                                                                                    | 46.71                | PTT 14.                         |           |                       |            |              |
| b許與格等<br>F軍学校会                                                                                                  | 1534                 | 男性                              | 22開       |                       |            |              |
| と当て Andra Andra Andra Andra Andra Andra Andra Andra Andra Andra Andra Andra Andra Andra Andra Andra Andra Andra | 生年月                  |                                 | □ 公開      |                       |            |              |
| 7柴積                                                                                                    | ORCID                |                                 |           |                       |            |              |
| 認得ち                                                                                                    | 科研貨幣号                |                                 | ☑ 公開      |                       |            |              |
| T究業績                                                                                                    | ペンネーム                |                                 |           |                       |            |              |
| 1%人力<br>1天16年19世                                                                                                | ペンネーム(英)             |                                 |           |                       |            |              |
| kr.                                                                                                    | 写真                   | 参照                              | 公開        |                       |            |              |
| 育·社会活動                                                                                                    | 確定                   |                                 |           |                       |            |              |
| 2当授業科目                                                                                                    |                      |                                 |           |                       |            |              |
| 夏業以外の教育活動<br>= 和学家                                                                                              | URL                  | http://www.human.tsukuba.ac.jp/ |           | 公開/                   | rm 公開 🕴    | 輪樂 削除        |
| *会委員等の活動                                                                                                    |                      |                                 |           | 非公                    | 亂/rm 非提供 🛔 | 輪樂 削除        |
| 內管理運営業績                                                                                                    |                      |                                 |           |                       | 1          | 鉴列追加         |
| その他の活動                                                                                                    | ex-ル                 | 非公開/rm 非提供/受信不可                 |           |                       | 1          | 新集 削除        |
| マテム個人設定                                                                                                    |                      |                                 |           |                       |            | etn.         |
| 副谷事項(U)<br>乾理人設定                                                                                                |                      |                                 |           |                       |            | 20H          |
| 「一夕出力                                                                                                    | 研究室                  |                                 | 非公開       |                       |            | <b>新純</b> 削除 |
| م ال ٦                                                                                                    |                      |                                 | 非公開       |                       | 4          | 編集 削除        |
|                                                                                                    |                      |                                 |           |                       | 3          | 监列追加         |
| researchmap情報の更新に                                                                                               | 電話                   |                                 | 非公開       |                       | 1          | and think    |
| סווד                                                                                                    |                      |                                 | 7F 22,00  |                       |            | 171172-      |
| 退職(予定)教員向け                                                                                                    |                      |                                 | 非公開       |                       |            |              |
| researchmap編集用パス                                                                                                |                      |                                 |           |                       | 1          | 鉴列 追加        |
| (PDF)                                                                                                    | Fax                  |                                 | 非公開       |                       | 8          | 輪集 削除        |
| <br>システム個人設定の初期設定                                                                                               |                      |                                 |           |                       | 3          | 自力口          |
| の変更について (PDF)                                                                                                   |                      |                                 |           |                       |            |              |
| TRIOS簡易マニュアル                                                                                                    | 学外所属                 |                                 |           |                       |            |              |
| (PDF)                                                                                                    |                      |                                 |           |                       |            |              |
| TRIOSによる研究差績の入力                                                                                                 | 🛕 このデータは             | は基本情報メニューの設定で「rm 非公開」に一         | 括指定されています |                       |            |              |
| について (PDF)                                                                                                    | 14188-42 / ARTER-42  |                                 | 10-2      | Alling                |            |              |
| manager branch (Diff #219/19                                                                                    | 1700RU-CO / DPHEI-CO |                                 |           | 26州股走                 |            |              |

# 4.3. 外部公開の設定

性別、生年月日等の一部の項目には、右側に「公開」と書かれたチェックボックスが表示されま す。ここでは、それぞれの項目を研究者総覧で外部に公開するかどうかを指定します。

| 職名  | 准教授  |      |
|-----|------|------|
| 性別  |      | □ 公開 |
| 生年月 | 1980 | □ 公開 |

外部に公開する項目のチェックボックスにチェックを入れて、「確定」ボタンを押すと設定された 内容が反映されます。

### 4.4. researchmap への情報提供と公開の設定

researchmap での研究者情報提供に同意する方は、「基本情報」から「researchmap に情報を提供する」にチェックします。

「researchmap に情報を提供する」にチェックすると、researchmap 上でのすべての情報は消去されますので注意してください。

| 🍀 <sup>我</sup> 就 法 大学 研究 | 者情報システム  | 4        |                       |     | パブアウト   English |
|--------------------------|----------|----------|-----------------------|-----|-----------------|
| 機能選択                     | ホーム、基本情報 |          |                       |     |                 |
|                          | 基本情報     |          |                       | 2   | 20 ¥ 件/ページ      |
| annna naithiù            | 基本情報     |          |                       |     |                 |
|                          | 1        | /        | ☑ researchmapに情報を提供する |     |                 |
| 基本1910<br>建版             | 所题       | 人間系      |                       |     |                 |
| 学歴                       | 10 H H   | 2010/4/1 | NC                    | )   |                 |
| 取得子位<br>研究分野             | 296711   | 2010/4/1 | IM                    | AGE |                 |
| 研究キーワード                  | 職名       | 准教授      | 1141.                 | AGE |                 |

TRIOS の各項目にある「rm 公開」で、researchmap での公開レベルを項目ごとに設定します。

| ~     |                     |
|-------|---------------------|
| rm 公開 | rm 非提供<br>rm 非公開    |
|       | rm 公開<br>rm 研究者のみ公開 |

※TRIOS では、researchmap を省略して「rm」と表示しています。

| 「rm 非提供」     | researchmap に提供しない(既存のデータが消去される)            |
|--------------|---------------------------------------------|
| 「rm 非公開」     | researchmap に提供するが、researchmap 上では非公開とする    |
| 「rm 公開」      | researchmap に提供し、公開する                       |
| 「rm 研究者のみ公開」 | researchmap に提供し、researchmap に ID を持つ研究者限定で |
|              | 公開する                                        |

\* researchmap – 国立研究開発法人科学技術振興機構(JST)が運営する国内の大学・公的研 究機関等に所属する研究者情報等を、網羅的に収集・提供している研究者情報データベース

#### 5. 研究業績の管理

研究業績メニューでは、研究者個人の業績に関する情報を管理します。

5.1. 確認待ち

「確認待ち」をクリックすると、確認待ち状態にある研究業績の一覧が表示されます。

| <b>第</b> 第 波波大学<br>Example of Traducts 研究者                      | 皆情報システ  | ·L     |     |    |          | ログアウト   English |
|-----------------------------------------------------------------|---------|--------|-----|----|----------|-----------------|
| 機能選択                                                            |         |        |     |    |          |                 |
| 操作中                                                             | 確認待ち    |        |     |    |          | 10 ∨ 件/ページ      |
|                                                                 | 業績確認/削除 | 業績詳細種別 | 標題  |    | 掲載誌 · 図書 | 査読・主著者          |
| 研究者情報                                                           |         | 学術雑誌   | Web | 収集 | 学会誌      | ~               |
| 基本情報<br>職歴                                                      |         | 研究者:   |     |    |          | <b>~</b>        |
| 学歴 取得学位                                                         | 確認済にする  |        |     |    |          |                 |
| 研究分野研究キーワード                                                     |         |        |     |    |          |                 |
| 研究課題 (競争的資金等)                                                   |         |        |     |    |          |                 |
| 所属学協会                                                           |         |        |     |    |          |                 |
| 交員<br>研究 <del>期後</del><br>確認符ち(1)<br>研究 <del>期後</del> ()<br>新知識 |         |        |     |    |          |                 |

表示された業績に対して次の操作が行えます。

- ① 確認:チェックを入れた業績を「確認済み」状態に変更します。
- ② 拒否:自分に関係のない業績が表示された場合、ごみ箱をクリックすると自分とは無関係な 業績にできます。無関係となった業績は灰色になり、操作の対象外となります。

|      | 会議発表論文     | 論文サンプル | 雑誌サンプル |
|------|------------|--------|--------|
| [戻す] | 研究者: 筑波 太郎 |        |        |

「戻す」をクリックすることで、元の状態に戻ります。

- ③ 詳細の表示:「タイトル」部分をクリックすると業績の詳細画面へ移動します。
- ④ 査読有無の設定:査読の有無を設定できます。
- ⑤ 主著者の設定:一覧から主著者を設定できます。

全ての業績を確認した後、「確認済にする」ボタンをクリックすると、各業績に行った操作が確定されます。「確認済み」または無関係とした業績は、確認待ち業績一覧に表示されなくなります。

# 5.2. 新規業績の作成

「新規入力」をクリックすると、「新規業績の作成」画面が表示されます。ここでは作成する業績の 種類を選択してから、業績情報を入力します。選択できる業績の種類は以下の通りです。

- ① 論文
- ② 著書(全体)
- ③ 著書(部分)
- ④ 会議発表
- ⑤ 知的財産権
- ⑥ 作品等
- ⑦ PubMed からのデータ取り込み
- ⑧ CiNii からのデータ取り込み

| 🍀 筑波大学<br>Conterning of Tankadas 研究                 | 者情報システム                                                        | ログアウト   English |
|-----------------------------------------------------|----------------------------------------------------------------|-----------------|
| 機能選択                                                | ホーム>新規入力                                                       |                 |
|                                                     | 新規入力                                                           |                 |
| 研究者情報                                               | 論文<br>雑誌に掲載された論文<br>Publicethioのデーーの取り込ま                       |                 |
| <ul> <li>◆平(140)</li> <li>職歴</li> <li>学歴</li> </ul> | CINI协与のデータ取り込み                                                 |                 |
| 取得学位<br>研究分野                                        | 者書(全体)<br>図書を出版した場合の入力画面です                                     |                 |
| 研究キーワード<br>研究課題(競争的資金等)                             | 著書(間分)<br>図書の一部(章・節)を分担執筆した場合の入力画面です。分担部分が明確である場合にこちらの画面を使います。 |                 |
| 免許資格等<br>所属学協会                                      | 会議発表<br>会議発表を登録します.会議発表の内容が論文として出版されている場合は,登録後に引き続いて論文登録もできます. |                 |
| 受員<br>研究業績                                          | 知的財産権<br>研究成果が知的財産権となった場合の入力画面です.                              |                 |
| 確認待ち<br>研究業績<br>新規入力<br>表示順序設定                      | 作品<br>芸術系の活動・作品,ソフトウェアやデータベースの開発などの成果を登録する画面です.                |                 |

# 5.2.1 PubMed からのデータ取り込み

論文の場合は PubMed ID を指定して PubMed からのデータ取り込みが可能です。

| 🍀 筑波大学 研究 | 活情報システム          |
|-----------|------------------|
| 機能選択      | ホーム、新規入力         |
|           | 新規入力             |
|           | 論文               |
| 研究者情報     | 雑誌に掲載された論文       |
| 基本情報      | PubMedからのデータ取り込み |
| 職歴        | CiNiiからのデータ取り込み  |
| 学歴        | 著書(全体)           |

新規入力欄「PubMed からのデータ取り込み」をクリックすると、個別登録画面が表示されます。

| PubMedからのデータ取り込み |  |  |  |  |  |  |  |
|------------------|--|--|--|--|--|--|--|
| 间加豆蘂             |  |  |  |  |  |  |  |
| PubMed ID *      |  |  |  |  |  |  |  |
| インポート            |  |  |  |  |  |  |  |

PubMed ID を入力し、「インポート」ボタンをクリックすると業績を登録できます。

# 5.3. 研究業績の詳細管理

研究業績や確認待ち業績の一覧に表示された業績のタイトルをクリックすると、その業績の詳細 画面が表示されます。ここでは、業績の詳細画面での操作について説明します。

# 5.3.1 業績の詳細

「業績の詳細」の画面では、業績に関する以下の情報が表示されます。

- ① 書誌情報(5.3.2)
- ② 著者情報 (5.3.3)
- ③ リポジトリ登録
- ④ 履歴・コメント情報
- ⑤ 業績種別変更
- ⑥ その他の操作

| 株式に選択         ホーム・投票力指数の定場外編在 - どの住民が強速定当キャスティングボードを握るのかー           市場         第二           市場         第二           市場         第二           第二         第二           第二         第二                                                                                                    | 巻<br>ページ数<br>記学番号 | 20   | 43        |                       |
|----------------------------------------------------------------------------------------------------|-------------------|------|-----------|-----------------------|
|                                                                                                    | 巻<br>ページ数<br>記学番号 | 20   | q         |                       |
|                                                                                                    | 巻<br>ページ数<br>記学番号 | 20   | q         |                       |
| 情報<br>情報<br>情報<br>情報<br>第4<br>第4<br>第4<br>第4<br>第4<br>第4<br>第4<br>第4<br>第4<br>第4<br>第4<br>第4<br>第4                                                                                                    | 巻<br>ページ数<br>記単番号 | 20   | q         |                       |
| 第報       第4     データソース     オリジナル     夏請     当話あり       第4     第4(英語)                                                                                                    | 巻<br>ページ数<br>記事番号 | 20   | ą         |                       |
|                                                                                                    | 巻<br>ページ数<br>記事勝号 | 20   | ą         |                       |
| 要値(実施)         ●           分野         中一ワード           労野         中一ワード           算能等(原語)         一           算能等(原語)         一           算能等(原語)         一           算能等(原語)         158N           算能等         158N           算能等         2016           膨成金銀母銀融と数         第           費行年月         2016           膨成金銀母銀融と数         第           費行年月         2016           膨成金銀母銀世数         151番号           方力         野緑(東海)           市学な         151番号           防変         151番号           防災         151番号           防災         151番号           防災         151番号           防災         151番号           防災         151番号           防災         151番号           防災         151番号           防災         151番号           防災         151番号           107         151番号           108         1100           108         1100           108         1100           108         1100           108         1100           1010                                                                                                    | 巻<br>ページ数<br>記単番号 | 20   | ą         |                       |
| 学位<br>分野<br>小野<br>キーワード<br>(昭美名(京馬)<br>出版者(京馬)<br>出版者(京馬)<br>出版報道(京馬)<br>出版報道(京馬)<br>出版報道(京馬)<br>出版報道(京馬)<br>出版報道(京馬)<br>記SN<br>ISN<br>ISN<br>ISN<br>ISN<br>ISN<br>ISN<br>ISN<br>ISN<br>ISN<br>I                                                                                                    | 巻<br>ページ数<br>記事番号 | 20   | ę         |                       |
| 分野<br>キーワード<br>課題(第9:9首音等)<br>資格等<br>学協会<br>構造等<br>学協会<br>構造等<br>学協会<br>構造等<br>学協会<br>構造等<br>学協会<br>構造等<br>学協会<br>構造等<br>学協会<br>構造等<br>学協会<br>構造等<br>学協会<br>構造等<br>学協会<br>構造等<br>学協会<br>構造等<br>学協会<br>構造等<br>学協会<br>構造等<br>学協会<br>構造等<br>学協会<br>構造等<br>学協会<br>構造等<br>学協会<br>構造<br>学協会<br>構造<br>学協会<br>構造<br>学協会<br>学<br>学<br>学<br>学<br>学<br>学<br>学<br>学<br>学<br>学<br>学<br>学<br>学                                                                                                    | 巻<br>ページ数<br>記事勝号 | 20   | Ą         |                       |
| ホーワード 2016 2016 2017 201 201 201 201 201 201 201 201 201 201                                                                                                    | 巻<br>ページ数<br>記単番号 | 20   | 4         |                       |
| 20日本では<br>20日本での<br>20日本での<br>2                                                                                                    | 巻<br>ページ数<br>記事番号 | 20   | 9         |                       |
| 福崎等<br>学協会<br>学協会<br>学協会<br>学協会<br>学校<br>学校<br>学校<br>学校<br>学校<br>学校<br>学校<br>学校<br>学校<br>学校                                                                                                    | 巻<br>ページ数<br>記事番号 | 20   | 7         |                       |
| Pag会     Pag会     Pag会     Pag会     Page     Page     P                                                                                                    | で<br>ページ数<br>記事番号 | 20   | 7         |                       |
| 副時代生学         第17(***)         第2           第5(0)         第5(1)         第5(1)           基議(1)         151董号         151董号           大刀         野塚(京島)         151董号           月下約定         151董号         1           日本ワード(英島)         1         1           空茶和目         22         1         1           2016         第2         1         1           第5(2)         1         1         1           空茶和         1         1         1         1           空茶和         1         1         1         1           空茶和         1         1         1         1           空茶和         1         1         1         1           207         1         1         1         1           207         1         1         1         1         1         1         1         1         1         1         1         1         1         1         1         1         1         1         1         1         1         1         1         1         1         1         1         1         1         1         1         1 <t< td=""><td>記事番号</td><td></td><td></td><td></td></t<>                                                                                                    | 記事番号              |      |           |                       |
|                                                                                                    | 記事番号              |      |           |                       |
|                                                                                                    | 記事番号              |      |           |                       |
| <ul> <li>              DOI ISI置号          </li> <li>             DOI ISI置号         </li> <li>             DOI ISI置号         </li> <li>             DOI ISI置号         </li> <li>             DPACTION         </li> <li>             PACTION         </li> <li>             PACTION         </li> </ul> <li></li>                                                                                                    | 記事番号              |      |           |                       |
| <ul> <li>大力</li> <li>         参理(原題)         <ul> <li>             かゆ(原題)             </li> <li>             かゆ(原題)             </li> <li>             かゆ(原題)             </li> <li>             かゆ(原題)             </li> <li>             かゆ(原題)             </li> <li>             かゆ(原題)             </li> <li>             かゆ(原題)             </li> <li>             かゆ(原題)             </li> <li>             かゆ(原題)             </li> <li>             からの(市)             </li> <li>             なのの(市)             </li> <li>             なのの(市)             なのの(市)             なの(市)             なのの(市)             なの(市)             なのの(市)             なの(市)             なのの(市)             なの(市)             なの(市)              ひがい)             なの(市)             なの(市)</li></ul></li></ul>                                                                                                    |                   |      | PubMed ID |                       |
| 周序設定<br>分子の方式論<br>電子<br>シメの数 内互動<br>電子<br>システンド(原題)<br>キーワード(原題)<br>キーワード(原題)<br>モーワード(原題)<br>ロットの方式論<br>の活動<br>システンド(原題)<br>ロットの方式論<br>電子<br>システンド(原題)<br>ロットの(システン(原題)<br>ロットの(システン(P))<br>ロットの(システン(P))<br>ロットの(システン(P))<br>ロットの(システン(P))<br>ロットの(システン(P))<br>ロットの(システン(P))<br>ロットの(システン(P))<br>ロットの(システン(P))<br>ロットの(システン(P))<br>ロットの(システン(P))<br>ロットの(システン(P))<br>ロットの(システン(P))<br>ロットの(システン(P))<br>ロットの(P))<br>ロットの(ロットの(P))<br>ロットの(P))<br>ロット                                                                                                    |                   |      |           |                       |
| 会活動     キーワード(原語)       健果     一       健果     一       (別の教育活動)     職費       (別の教育活動)     職費       (別等の教育活動)     職費       (別等の教育活動)     1       (別等の教育活動)     1       (別等の教育活動)     1       (別等の教育活動)     1       (別等の教育活動)     1       (別等の教育活動)     1       (別等の教育活動)     1       (別等の教育活動)     1       (別等の教育活動)     1       (副等の法報告報告報)     1       (副学会報告報告報告報告報告報告報告報告報告報告報告報告報告報告報告報告報告報告報告                                                                                                    |                   |      |           |                       |
| 会活動<br>2課料目<br>2課料目<br>2課料の改変有益的<br>取満<br>2課等の活動<br>取満<br>2課等の活動<br>取満<br>2課等の活動<br>取満<br>2課等の活動<br>取満<br>2課での活動<br>2時間に、<br>2時間に、<br>2年のの活動<br>小型人設定<br>2回じたまでにないて、<br>2017年3月改修点<br>2017年3月改修点<br>2017年3月改修点<br>2017年3月改修点<br>2017年3月改修点<br>2017年3月改修点<br>2017年3月改修点<br>2017年3月改修点<br>2017年3月改修点<br>2017年3月改修点<br>2017年3月改修点<br>2017年3月改修点<br>2017年3月改修点<br>2017年3月改修点<br>2017年3月改修点<br>2017年3月改修点<br>2017年3月改修点<br>2017年3月改修点<br>2017年3月改修点<br>2017-04-10<br>1011年10<br>1011年10<br>1011<br>1011<br>1011<br>1011<br>1011<br>1011<br>1011<br>1011<br>1011                                                                                                    |                   |      |           |                       |
| 電料目<br>以外の教育活動<br>蒸減<br>在局等の活動<br>配置<br>電源常常の活動<br>配置<br>電源大能保養<br>配置<br>名名信程<br>②<br>二 国際共電(共電者の1名以上が国外機関に所属)<br>配定<br>名名信程<br>②<br>二 国際共電(共電者の1名以上が国外機関に所属)<br>配定<br>名名信程<br>②<br>二 国際共電(共電者の1名以上が国外機関に所属)<br>配定<br>名名信程<br>③<br>日間次者名<br>一 国際共電(共電者の1名以上が国外機関に所属)<br>配定<br>名名信程<br>③<br>日間次者名<br>一 国際共電(共電者の1名以上が国外機関に所属)<br>配定<br>名名信程<br>③<br>日間次者名<br>一<br>日間次者名<br>一<br>日間次者名<br>一<br>日間次者名<br>一<br>日間次者名<br>一<br>日間次者名<br>一<br>日間次者名<br>一<br>日間次者名<br>一<br>日間次者名<br>一<br>日間次者名<br>一<br>日間次者名<br>一<br>日間次者名<br>一<br>日間次者名<br>一<br>日間次者名<br>一<br>日間次者名<br>一<br>日間次者名<br>一<br>日間次者名<br>一<br>日間次者名<br>一<br>日間次者名<br>一<br>一<br>日間次者名<br>一<br>一<br>日間次者名<br>一<br>一<br>日間次者名<br>一<br>一<br>一<br>日間次者名<br>一<br>一<br>一<br>一<br>一<br>一<br>一<br>一<br>一<br>一<br>一<br>一<br>一                                                                                                    |                   |      |           |                       |
| 20%の数有活動<br>数次<br>数次<br>数次<br>数次<br>数次<br>数次<br>数次<br>数次<br>数次<br>数次<br>数次<br>数次<br>数<br>数<br>数<br>数<br>数<br>数<br>数<br>数<br>数<br>数<br>数<br>数<br>数<br>数<br>数<br>数<br>数<br>数<br>数<br>数                                                                                                    |                   |      |           |                       |
| <ul> <li>構成</li> <li>構成</li> <li>電信(特徴</li> <li>(2)</li> <li>(3)</li> <li>(4)</li> <li>(4)</li></ul>                                                                                                    |                   |      |           |                       |
| S件等の活動<br>管理通常注意<br>能型通常注意<br>(1) 国際共審(共著者の1名以上が国外機関に所需)<br>単定)<br>国際共審(共著者の1名以上が国外機関に所需)<br>確定<br>者者または編集者<br>各者または編集者<br>格者または編集者<br>格者または編集者<br>格子は代は集集者<br>所属<br>研究者名<br>「<br>本学研究者<br>(2)ステム情報系)<br>本学その他<br>リポジトリ登録依頼<br>(3)<br>リポジトリ登録依頼<br>(3)<br>リポジトリ登録依頼<br>(3)<br>リポジトリ登録依頼<br>(3)<br>リポジトリ登録依頼<br>(3)<br>リポジトリ登録依頼<br>(3)<br>リポジトリ登録依頼<br>(3)<br>リポジトリ登録依頼<br>(3)<br>日村<br>(1)<br>(1)<br>(1)<br>(1)<br>(1)<br>(1)<br>(1)<br>(1)<br>(1)<br>(1)                                                                                                    |                   |      |           |                       |
| <ul> <li>第2番信特社 (2)</li> <li>国際共範(共著者の)名助したが国外報関に所備) 確定<br/>4者または編集者 所属 研究者名</li> <li>第項(0)<br/>人設定<br/>9選(0)</li> <li>第項2</li> <li>第目時共範(共著者の)名以上が国外報関に所備) 確定<br/>4者または編集者 所属 研究者名</li> <li>第二、「システム情報系)</li> <li>第二、「システム情報系)</li> <li>第二、「システム情報系)</li> <li>「システム情報系)</li> <li>「シストレンテム情報</li> <li>「シストレンテム情報系)</li> <li>「シストレンテム情報</li> <li>「シストレンテム情報</li> <li>「シストレントレントレントレントレントレントレ</li></ul>                                                                                                    |                   |      |           |                       |
|                                                                                                    |                   |      |           |                       |
| △組入設定<br>事項(0)<br>人設定<br>少出力<br>・<br>S2017年3月改造点<br>OS読易マニュアル<br>ンF)<br>OSによる研究業績の入力<br>いて (PDF)<br>調rchmap-公別解読提供<br>Radとの透携について、<br>F)                                                                                                    |                   |      |           |                       |
| μ和(0)<br>人設定<br>9出力<br>・<br>・<br>・<br>・<br>・<br>・<br>・<br>・<br>・<br>・<br>・<br>・<br>・                                                                                                    | 役割                | 責任著者 | 借考        |                       |
| ARA:<br>SRA:<br>SRA | 著者                |      |           | 編集 解除 削除              |
| ・バレプ         ・サイ Conition           05 2017年3月改修点         ・リボジトリ登録依紙           05 2017年3月改修点         ・リボジトリ登録依紙           05 2017年3月次修点         ・リボジトリ登録依紙           05 2017年3月次修点         ・リボジトリ登録依紙           05 2017年3月次修点         ・リボジトリ登録依紙           05 2017年3月次修点         ・リボジトリ登録依紙           05 2017年3月次修点         ・リボジトリ登録依紙           05 2017年3月次修点         ・リボジトリ登録依紙           05 2017年3月次修点         ・ロッシング<br>月経豊いコント           10 2017-04-10         (管理音)           10 2017-04-10         ・新規書訪得後を作成           5F)         ・ロッシング                                                                                                    | **                | 14   |           | San-Mir, Malifici     |
| マントラ         リボジトリ登録依頼         3           OS 2017年3月改修点<br>OSS募制マニュアル<br>OF)         リボジトリ登録依頼         3           DF         レボジトリ登録依頼         3           DSによる研究業後の入力<br>vrs (PDF)         日村         by         本文           DSによる研究業後の入力<br>vrs (PDF)         日村         by         本文           2017-04-10         (管理者)         停正を確認しました<br>者信情報を更折しま           PF)         2017-04-10         新規書訪情報を作成                                                                                                    |                   |      |           | 80.00 100 mg 45 69 45 |
| OS         2017年3月2後度点         ジボジトリ登録を取用         ジ           OS構成マニュアル         リボジトリ登録を取用         リボジトリ登録を取用         リボジトリ登録を取用           OSでコュアル (PDF)         現営・コメント         4            OSでコュアル (PDF)         日村         by         本文           OSによる研究業績の入力<br>いて (PDF)         2017-04-10         (宿壇者)         停正を確認しました           archmap-vが得く課題代<br>Radとの遺携について         2017-04-10         第者情報を更新しま           F)         シリー・シー・シー・シー・シー・シー・シー・シー・シー・シー・シー・シー・シー・シー                                                                                                    |                   |      |           | JE7'S ARTIN SERVERS   |
| DSG第県マニュアル<br>DF)         リボジト以登録依頼           DSGマニュアル (PDF)         福祉         by         本文           DSGマニュアル (PDF)         ロバックシブ(前転用)         福祉         by         本文           DSGマニュアル (PDF)         2017-04-10         (管理者)         修正を確認しました           archmaph-x0方前転置供<br>Radとの透携について<br>DF)         2017-04-10         第者信候を更新しま                                                                                                    |                   |      |           |                       |
| DF)         磁速・コメント         構築           DSマニュアル (PDF)         日村         by         本文           DSによる研究集像の入力<br>いて (PDF)         2017-04-10         (管理者)         侍正を確認しました           archmap-xの持続提供<br>Radとの連携について<br>DF)         2017-04-10         第出機器訪得後を失断しま                                                                                                    |                   |      |           |                       |
| 日村         by         本文           DSによる研究集員の入力<br>いて (PDF)         2017-04-10         (管理者)         停正を確認しました           archmapへの消除提供<br>Radとの連携について<br>DF)         2017-04-10         管理者)         審者消除を更新しま                                                                                                    |                   |      |           |                       |
| DSによる研究業績の入力<br>いて (PDF) 2017-04-10 (管理者) 修正を確認しました<br>archmapへの清報課件<br>Radとの連携について<br>DF) 2017-04-10 筆着情報を更新しま<br>2017-04-10 新規書誌清報を作成                                                                                                    |                   |      |           |                       |
| いて (PDF) ロンパー (make) (make)                                                                                                    |                   |      |           |                       |
| archnap-027時921年<br>Radとの連携について<br>DF) 2017-04-10 新規書誌情報を作成                                                                                                    |                   |      |           |                       |
| 2017-04-10<br>新規書誌情報を作成                                                                                                    |                   |      |           |                       |
|                                                                                                    | しました。             |      |           |                       |
| のものではない業績を消                                                                                                    |                   |      | 追         | b0                    |
| the water of the second second                                                                                                    |                   |      |           |                       |
| する業績がある場合                                                                                                    |                   |      |           |                       |
| 種別の変更方法について業績種別・                                                                                                    |                   |      |           |                       |
| を「公開」状態にする (選択してください) >                                                                                                    |                   |      |           |                       |
| 論文・関連会議発表の設置変換                                                                                                    |                   |      |           |                       |
|                                                                                                    |                   |      |           |                       |

# 5.3.2 書誌情報の編集

| -/4 >            |       |        |       |     |      |      |           |
|------------------|-------|--------|-------|-----|------|------|-----------|
|                  |       |        |       |     |      |      |           |
| 書誌情報             |       |        |       |     |      |      |           |
| 業績詳細種別           | 学術雑誌  |        | 言語    | 日本語 |      |      |           |
| データソース           | オリジナル |        | 寄与区分  | 主著者 | 査読   | 査読あり |           |
| 標題(原語)           |       |        |       |     |      |      |           |
| 標題(英語)           |       |        |       |     |      |      |           |
| 掲載誌名(原語)         |       |        |       |     |      |      |           |
| 揭載誌名(英語)         |       |        |       |     |      |      |           |
| 出版者(原語)          |       |        |       |     |      |      |           |
| 出版者(英語)          |       |        |       |     |      |      |           |
| 出版地              |       |        |       |     |      |      |           |
| ISSN             |       |        | ISBN  |     | 巻    |      | 号         |
| 開始ページ            |       |        | 終了ページ |     | ページ数 |      |           |
| 発行年月             |       |        |       |     |      |      |           |
| 助成金提供機関と登<br>録番号 |       |        |       |     |      |      |           |
| DOI              | >     |        | ISI番号 |     | 記事番号 |      | PubMed ID |
| 抄録(原語)           |       |        |       |     |      |      |           |
| 抄録(英語)           |       |        |       |     |      |      |           |
| キーワード(原語)        |       |        |       |     |      |      |           |
| キーワード(英語)        |       |        |       |     |      |      |           |
| 備考               |       |        |       |     |      |      |           |
| 公開               | 非公開   | rm 非提供 |       |     |      |      |           |
| 関連会議発表           |       |        |       |     |      |      |           |
| 編集               |       |        |       |     |      |      |           |

DOI (The Digital Object Identifier)、例えば 10.1016/chem.201\*\*\*\*099 を入力すると、「研究者総覧」の論文タイトルから電子ジャーナルへのリンクが自動的に生成されます。

論文と会議発表では、通常の入力項目に加えて、それぞれ関連会議発表と関連論文の選択フ オームが一番下に追加で表示されます。このフォームを用いて論文と会議発表を関連づけること ができます。

| 関連会議発表      | No relative conference |   |
|-------------|------------------------|---|
| (確定)(キャンセ   | No relative conference |   |
| 華老德超        | 会議発表サンプル2              | ł |
| AH 10 10 HX | 云銀光衣サンフル1              |   |

関連づけを行う際、双方のデータの自身の所属が「本学研究者」である必要があります。「本学 その他」や「学外研究者」の場合は、登録時に「関連業績が妥当でありません」というエラーになり ます。登録がエラーとなった場合はいったん編集を「キャンセル」し、まずは著者情報の所属を「本 学研究者」に修正(5.3.3 参照)し、それから関連づけを行ってください。

「送信」ボタンをクリックすると、修正が反映されます。一部の項目については管理者の確認、承認後に公開データに反映されます。

「キャンセル」ボタンをクリックすると入力内容は破棄され、元の表示に戻ります。

# 5.3.3 著者情報の編集

著者情報の各行にある「編集」リンクをクリックすると、その行の著者の編集ができます。

| 著者情報                        |       |           |    |              |    |            |  |  |
|-----------------------------|-------|-----------|----|--------------|----|------------|--|--|
| □ 国際共著(共著者の1名以上が国外機関に所属) 確定 |       |           |    |              |    |            |  |  |
| 著者または編集者                    | 所属    | 研究者名      | 役割 | 責任著者         | 備考 |            |  |  |
| 筑波 太郎                       | 本学その他 |           | 著者 | $\checkmark$ |    | 編集削除       |  |  |
| 筑波 花子                       | 本学研究者 | (システム情報系) | 著者 |              |    | 編集解除削除     |  |  |
|                             |       |           |    |              |    | 整列 追加 一括登録 |  |  |

| 著者情報            |                          |              |    |      |    |
|-----------------|--------------------------|--------------|----|------|----|
| 著者または編集者        | 所雇                       | 研究者名         | 役割 | 責任著者 | 備考 |
| 著者または編集者*<br>所属 | 本学研究者 🗸                  |              |    |      |    |
| 研究者名            | (人文社会系)<br>名前(所属)という書式で、 | 入力してください     |    | 0    |    |
| 役割              | 著者 ∨                     |              |    | 責任著者 |    |
| 備考              | 役割や貢献度等に関する              | 補足があれば入力ができる | ます |      |    |
| 確定キャンセル         |                          |              |    |      |    |
|                 |                          |              |    |      |    |

著者または編集者 : 著者名を入力します。日本語の著者名は姓と名の間にスペースを入れる 必要があります。

所属 : 著者の所属を「本学研究者」、「本学その他」、「学外研究者」から選択します。

研究者名 : 所属を「本学研究者」とした場合、システム上に登録されている研究者として登録し ます。氏名を入力していくと、研究者が検索され、候補が表示されるので選択します。

役割:役割を「著者」、「編集」、「翻訳」、「総説」、「監修」、「監訳」、「その他」から選択します。

また「責任著者」である場合は、チェックボックスにチェックしてください。

備考:役割や貢献に関する補足があれば入力してください。

| 研究者名        | 筑波 〇             |  |
|-------------|------------------|--|
| NIZO III IA | 筑波太郎:筑波 太郎(筑波大学) |  |
| (確定)(キャンセル) | 筑波花子:筑波 花子(筑波大学) |  |
|             |                  |  |

「削除」をクリックすると、その行の著者は削除されます(管理者の確認後)。

| 著者(編集者)            | 所属 | 研究者名 |  |
|--------------------|----|------|--|
| 本当に 筑波 太郎 を削除しますか? |    |      |  |
| 確定(キャンセル)          |    |      |  |

# 最後の行にある「追加」をクリックすると、著者が追加できます。

| 看有消報     |       |      |    |      |    |          |
|----------|-------|------|----|------|----|----------|
| 著者または編集者 | 所屋    | 研究者名 | 役割 | 責任著者 | 備考 |          |
|          | 本学研究者 |      | 著者 |      |    | 編集 解除 削除 |
|          |       |      |    |      |    | 追加一括登録   |

「整列」リンクをクリックすると、著者順を変更することができます。

| 著者順の変更    |       |
|-----------|-------|
| 著者(編集者)   | 所属    |
| ↔ 筑波太郎    | 本学研究者 |
| ⊕ 筑波花子    | 本学研究者 |
| 確定(キャンセル) |       |

左の「サ」部分をドラッグして行を上下に移動することができます。

## **5.3.4 発表者情報の編集**

会議発表にある発表者情報各行の「編集」リンクをクリックすると、発表者の編集ができます。

| 発表者情報 |       |      |       |    |            |
|-------|-------|------|-------|----|------------|
| 発表者   | 所属    | 研究者名 | 登壇発表者 | 備考 |            |
| 筑波太郎  | 学外研究者 |      |       |    | 編集削除       |
| 筑波 花子 | 本学研究者 |      |       |    | 編集解除削除     |
|       |       |      |       |    | 整列 追加 一括登録 |

| 発表者情報     |       |                      |       |    |         |
|-----------|-------|----------------------|-------|----|---------|
| 発表者       | 所属    | 研究者名                 | 登壇発表者 | 備考 |         |
| 著者または編集者* |       |                      |       |    |         |
| 所屋        | 本学研究  | 『 ★ ▶                |       |    |         |
| 研究者名      | ()    | (文社会系)               | 0     |    |         |
| луган     | 名前(所周 | ) という書式で入力してください     |       |    |         |
| 役割        |       |                      | 登壇発表者 |    |         |
| 備考        |       |                      |       |    |         |
|           | 役割や實施 | 就度等に関する袖足があれば入力ができます |       |    |         |
| 確定キャンセル   |       |                      |       |    |         |
|           |       |                      |       |    | 追加 一括登録 |

著者または編集者 : 著者名を入力します。日本語の著者名は姓と名の間にスペースを入れる 必要があります。

所属:著者の所属を「本学研究者」、「本学その他」、「学外研究者」から選択します。

研究者名 : 所属を「本学研究者」とした場合、システム上に登録されている研究者として登録し ます。氏名を入力していくと、研究者が検索され、候補が表示されるので選択します。

役割:「登壇発表者」である場合は、チェックボックスにチェックしてください。

備考:役割や貢献に関する補足があれば入力してください。

# 6. その他

6.1. データ出力

「データ出力」をクリックすると、旧 TRIOS 互換形式のデータ作成画面が表示されます。

| ここで出力されるデータは | 、研究者が公開設定したデ | <b>ニタのみ</b> となります。 |
|--------------|--------------|--------------------|
|--------------|--------------|--------------------|

| <b> </b>                                                                                                    | 者情報システム                                                                                                    | ログアウト   English   |
|----------------------------------------------------------------------------------------------------|----------------------------------------------------------------------------------------------------|-------------------|
| 施設の学校地域         研究           機能選択            研究者情報            基本情報            零況         取得学位           研究分野         研究チーワード           研究理画(該争約資金等)            免許資格等 | <b>者情報システム</b><br>ホーム→ 旧 TRIOS 互換形式データの作成<br>旧 TRIOS 互換形式データの作成<br>同 TRIOS 互換形式データの作成<br>「日 TRIOS 互換形式データの作成<br>「日 TRIOS 互換形式データの作成 | רייע די ד English |
| 7000 1000 2000<br>受買<br>研究業績<br>確認学技(18)<br>新規入力<br>表示順序設定<br>検索<br>教育・社会活動<br>担当授業科目<br>描述の学校学校                                                                     |                                                                                                    |                   |
| <ul> <li>役員以外の返済活動</li> <li>一般講演</li> <li>学会委員等の活動</li> <li>学内管理運営業績</li> <li>その他の活動</li> <li>システム個人設定</li> <li>連絡事項(0)</li> <li>代理し設定</li> <li>データ出力</li> </ul>     |                                                                                                    |                   |
| テーブル一覧:                                                                                                    | 出力するテーブルを選択します                                                                                                    |                   |
| 所属:                                                                                                    | 所属によってデータの出力範囲を絞り込みます                                                                                                    |                   |

職員番号: 研究者を特定して出力を行う場合は、研究者の職員番号を入力します

漢字コード: 出力するデータの漢字コードを指定します

入力後、「生成」ボタンをクリックすると、指定された条件でのデータの生成を開始します。

データの生成が完了すると、「ダウンロード」ボタンが表示されるのでクリックするとデータをダウンロードできます。

| 旧 TRIOS 互換形式データのダウンロード                  |   |
|-----------------------------------------|---|
| ダウンロード用ファイルの準備ができました                    | × |
| ユーザ情報(研究者):3510 exported, 0 skipped     | × |
| 旧 <b>TRIOS</b> 互換形式データのダウンロード<br>ダウンロード |   |

#### 「再作成」リンクをクリックすると条件指定フォームに戻ります。

旧 TRIOS 互換形式データのダウンロード ダウンロー で済再作成